- 1. Scarica l'App UniBS.EAT negli store Google play o App store
- 2. Associa l'APP sul tuo dispositivo utilizzando un altro dispositivo (smartphone, tablet, pc) per generare il QRCode di associazione;
  - a. vai alla pagina <u>https://unibs-sol.dirittoallostudio.it/apps/V3.1/sol/public/</u> accedi al tuo profilo online da studente;
  - b. seleziona la voce "Associazione App servizio mensa"

| 2022/2023 2021/2022 2020/2021 2019/2020                                                   |                                                                               |                                                                        |                                                                             |
|-------------------------------------------------------------------------------------------|-------------------------------------------------------------------------------|------------------------------------------------------------------------|-----------------------------------------------------------------------------|
| Associazione APP Accesso Mensa<br>Generazione ORCode per l'associazione APP Accesso Mensa |                                                                               |                                                                        |                                                                             |
| Borsa di studio<br>Richiesta borsa di studio regionale per l'a a. 2022/2023               | Servizio Ristorazione<br>Richiesta servizio ristorazione per l'a a. 2022/2023 | Servizio Abitativo<br>Richiesta servizio abitativo per la a. 2022/2023 | Erasmus Incoming<br>Richiesta servizio Erasmus Incoming per la a. 2022/2023 |
| 0                                                                                         | 0                                                                             | 0                                                                      | 0                                                                           |

|                                                                                                    | 2 | Italiano | OCOGNOME NOME [12345] - |
|----------------------------------------------------------------------------------------------------|---|----------|-------------------------|
| ASSOCIAZIONE APP UniBS.EAT AL DISPOSITIVO MOBILE                                                                               |   |          |                         |
| COGNOME NOME (codice fiscale: XXXXXX99X99X999X)                                                                                |   |          |                         |
| L'app UniBS.EAT è disponibile nei seguenti store:                                                                              |   |          |                         |
| Google Play                                                                                                    |   |          |                         |
| Dopo averla scaricata ed installata, segui quanto indicato di seguito per associare l'app UniBS.EAT al tuo dispositivo mobile: |   |          |                         |
| premi il pulsante "Genera QR Code di associazione" che trovi in fondo alla pagina;                                             |   |          |                         |
| attiva l'app UniBS.EAT sul dispositivo mobile e premi il pulsante "INQUADRA IL QR CODE";                                       |   |          |                         |
| con il dispositivo mobile inquadra il qr code generato come indicato al punto 1 e segui le istruzione indicate.                |   |          |                         |
| Genera QR Code di associazione                                                                                                 |   |          |                         |
|                                                                                                    |   |          |                         |

L'associazione avverrà inquadrando, tramite l'APP precedentemente scaricata, il QrCode generato premendo il pulsante "genera QR code di associazione"

Istruzioni per attivare la APP UniBS.EAT per accedere alle Mense Universitarie

3. Una volta inquadrato il QrCode con l'APP sarà possibile definire il PIN di accesso all'APP.

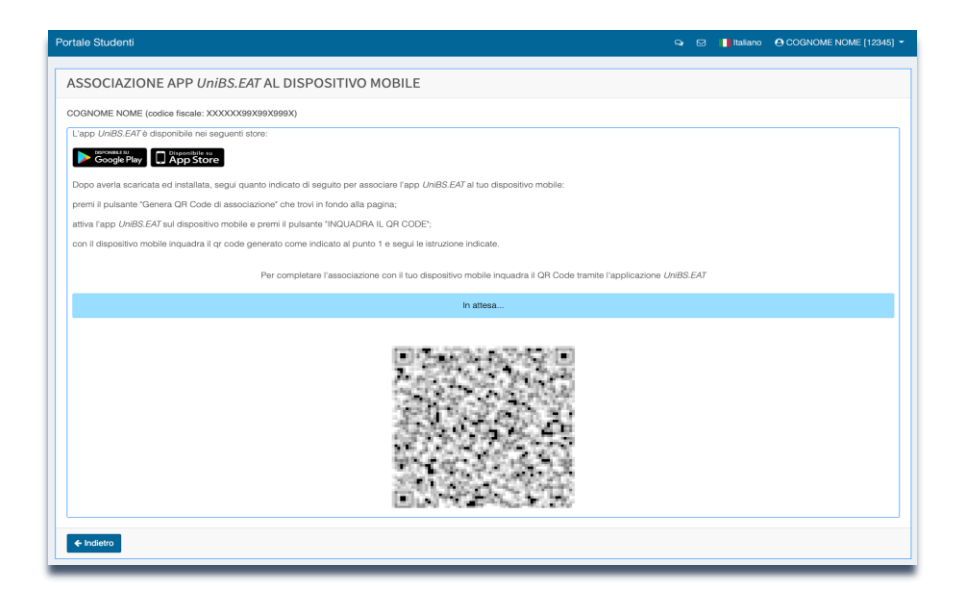

| 14:10         | ~ ゑ↓ 100%♠                                                                                        | 14:20 🗰 🏚 🗭 🔹 | ଦ୍ଧେ ବ୍ଲି.ା 100%                                                                                                | 14:20 🌩 🌩 🔹                                                 | ୍ଟେ ଲ୍ରି.il 100%                                                     |  |
|---------------|---------------------------------------------------------------------------------------------------|---------------|----------------------------------------------------------------------------------------------------|-------------------------------------------------------------|----------------------------------------------------------------------|--|
| UniBs.EAT     |                                                                                                   | UniBs.EAT     |                                                                                                    | UniBs.EAT                                                   |                                                                      |  |
| Versione      | 2.1.1<br>VIVERSITÀ<br>EGLI STUDI<br>BRESCIA<br>It e seleziona Genera QR<br>ciazione.<br>Julsante: | Version       | e 2.1.1<br>JNIVERSITÀ<br>DEGLI STUDI<br>DI BRESCIA<br>fre e memorizzalo.<br>ogni volta per le operazioni<br>ne. | Versione<br>UI<br>De<br>Benvenuto T<br>Cosa deside<br>P I N | 2.1.1<br>NIVERSITÀ<br>EGLI STUDI<br>BRESCIA<br>est User<br>eri fare? |  |
| Inquadra II C | QR code                                                                                           | PIN           | Θ                                                                                                    | ••••                                                        | Ο                                                                    |  |
|               |                                                                                                   |               | 0/5                                                                                                    | 5/5<br>Entra                                                |                                                                      |  |
|               |                                                                                                   | Memorizza PIN |                                                                                                    | Dissocia dispositivo                                        |                                                                      |  |

4. La generazione del QrCode per accedere alla mensa è possibile tramite la funzione Tesserino Mensa dell'APP

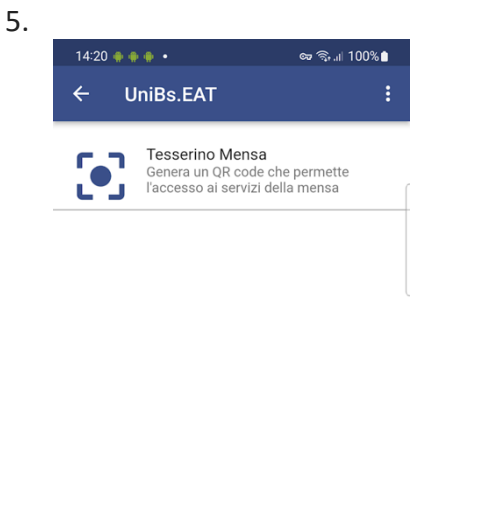

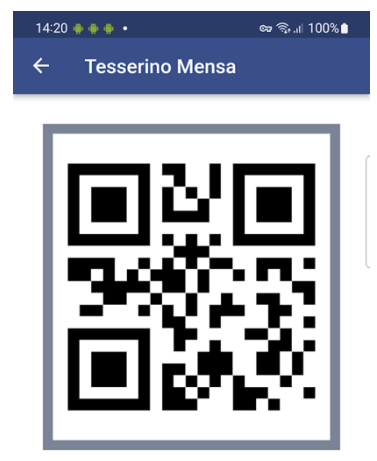

Mostrare questo codice personale all'operatore o all'operatrice di cassa.